- 8. 公募型/簡易公募型プロポーザル方式の操作手順
- 8.1 電子入札の流れ

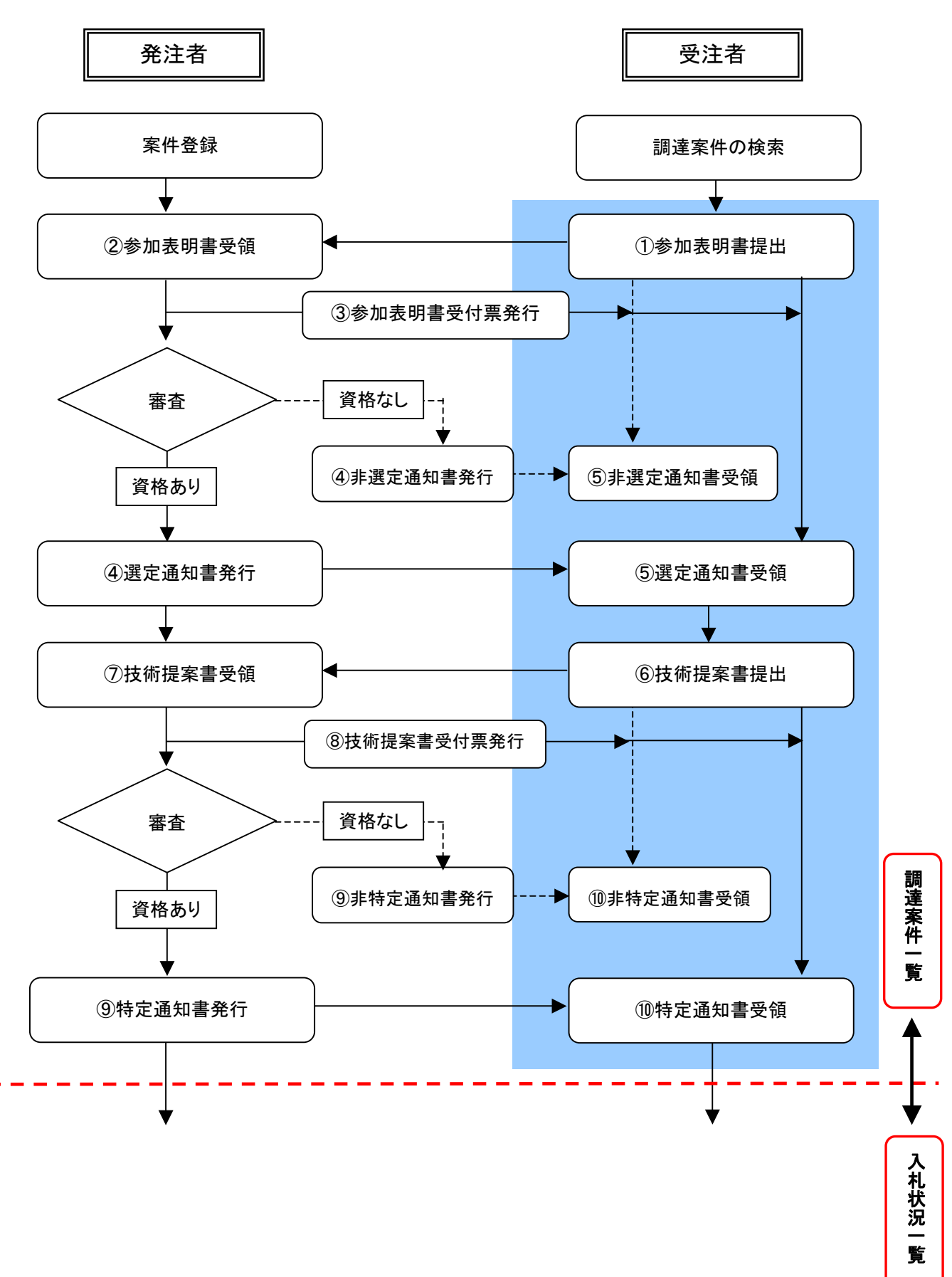

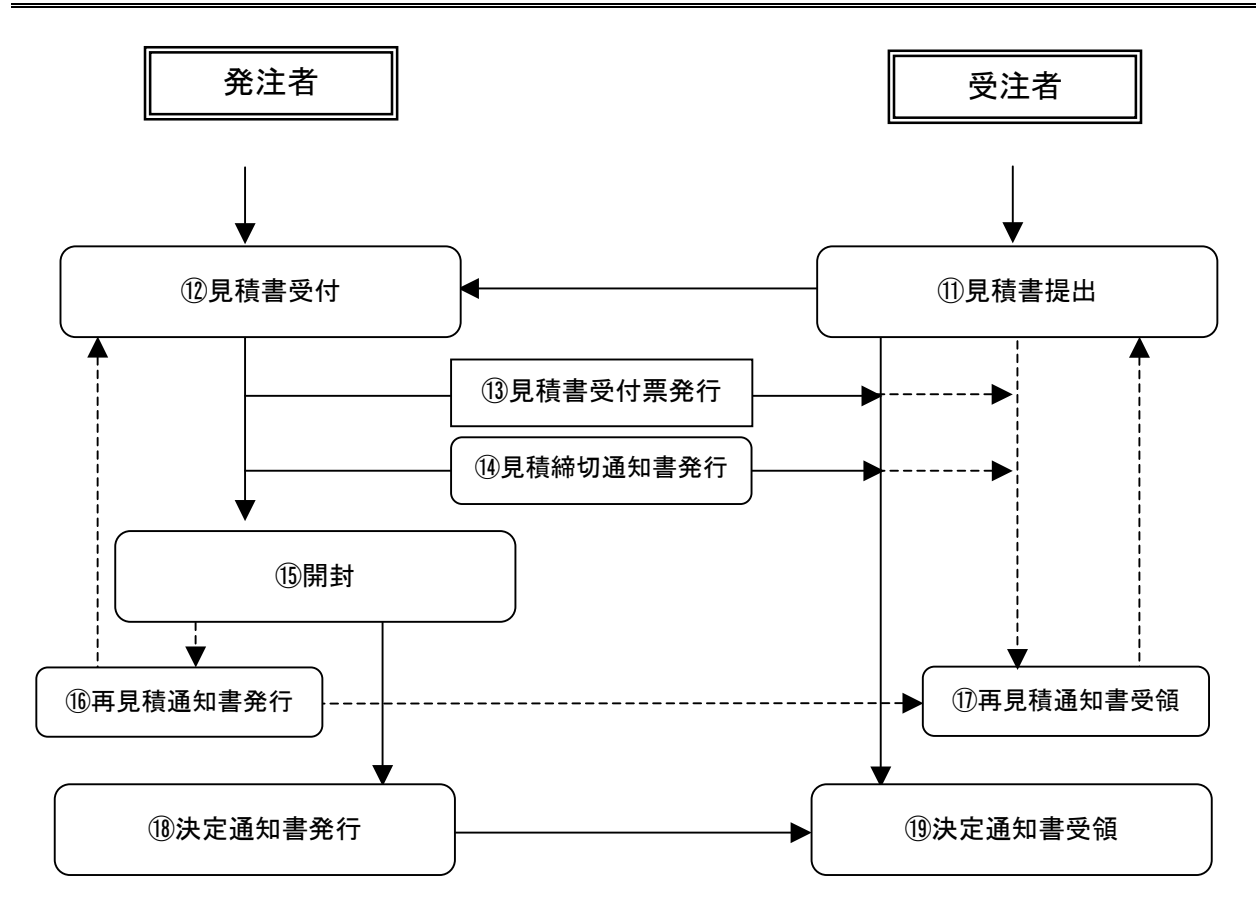

## 8.2 参加表明書を提出する

| CALS/EC - Microsoft Interne | et Explorer                   |               |              |         |            |            |         |           |        |     |           |          |      |          | - 19   |
|-----------------------------|-------------------------------|---------------|--------------|---------|------------|------------|---------|-----------|--------|-----|-----------|----------|------|----------|--------|
| 裁判所 🔜                       |                               |               |              |         |            |            | 時30分    | c         | ALS/EC | 电子入 | મક્સ      | 74       |      |          | (      |
|                             | 入札慎報学=ピス                      | 電子入札          | VATI         | . 68.31 | 编程         | 10         | 教養水     | í         |        |     |           |          | 0    | te d     |        |
| - 聚基案件技术                    |                               |               |              |         | IJ         | 司達漢        | 5件一     | 覧         |        |     |           |          |      |          |        |
| • 調達案件検索                    |                               | AR            |              |         |            |            |         |           |        |     |           |          |      |          |        |
| · RAMEN-W                   | 1012 102061 (0P/MU) 601       | NOF.          |              |         |            |            |         |           |        |     |           |          |      | 表示案      | # 1-2  |
| 2442                        | 企業ID                          | 7204000000    | 000007       |         |            |            |         |           |        |     |           |          |      | 全案件!     | 数 2    |
| 0 人机状况一覧                    | 正果注用                          | 東京都線馬山        | 2<br>2 4 4 1 |         |            |            |         |           |        |     |           |          |      |          | 1.     |
| 2. 登録者情報                    | FS.                           | <b>福馬大郎</b>   | a gara       |         |            |            |         |           |        |     |           |          |      | 1000     | 1      |
| の保存データ表示                    |                               |               |              |         |            |            |         |           |        |     |           |          |      | 教新进      | 机      |
|                             | <b>案件表示规节</b> (案件章            | 8             | *            | 6月期     |            |            |         |           |        |     |           |          |      |          |        |
|                             |                               |               |              | CELIN   |            |            |         |           |        |     |           | 1,ema    | ng 2 | 009.03.3 | 0 10 2 |
|                             |                               |               | -            |         | +2/        |            | 24      | 127       |        |     |           |          |      |          | 1      |
|                             | MAXANN                        | 311 ***       | 9308         | 明治/拉爾   | 文印         |            | 1215 m. |           | ÷      |     |           | /21.16.3 |      | 70       | 32     |
|                             | 050aum                        |               | 1845         | 安日      | 1430<br>18 | 1830<br>19 | 1835    | 810<br>25 | 累許     | 835 | 8 B<br>25 | 受付       | 33   | 75       |        |
|                             | 1 合合的原语 2435                  | 公募型<br>プロポーザル | 提出           |         |            | 395        |         |           |        |     |           |          |      |          |        |
|                             | 2 1.5.58 1038:00 8            | 公喜型<br>プロポーザル | 提出           |         |            | 1          |         |           | 1      |     |           |          | -    | 1        |        |
|                             | 1.12                          |               |              |         |            |            |         |           |        |     |           |          |      | 表示案      | C#1 1- |
|                             |                               |               |              |         |            |            |         |           |        |     |           |          |      |          |        |
|                             |                               |               |              |         |            |            |         |           |        |     |           |          |      |          | 1.6    |
|                             |                               |               |              |         |            |            |         |           |        |     |           |          |      |          |        |
|                             |                               |               |              |         |            |            |         |           |        |     |           |          |      |          |        |
|                             |                               |               |              |         |            |            |         |           |        |     |           |          |      |          |        |
|                             |                               |               |              |         |            |            |         |           |        |     |           |          |      |          |        |
|                             |                               |               |              |         |            |            |         |           |        |     |           |          |      |          |        |
|                             |                               |               | _            | _       | _          | _          | _       | _         | _      | _   | _         | _        | _    | _        | _      |
| 771-21 inconecomentaria     | applet Dispatcher Applet star | ted           |              |         |            |            |         |           |        |     | -         |          | 0 11 | 静泉みサ     | 11     |

#### 【1】調達案件一覧の表示

メニューボタンより<u>調達案件一覧</u>を クリックします。

調達案件一覧画面より、入札方式が 「公募型プロポーザル」/「簡易公 募型プロポーザル」の案件で、競争 参加資格確認申請/参加表明書/技 術資料の提出欄の提出欄の提出ポタンをクリ ックします。

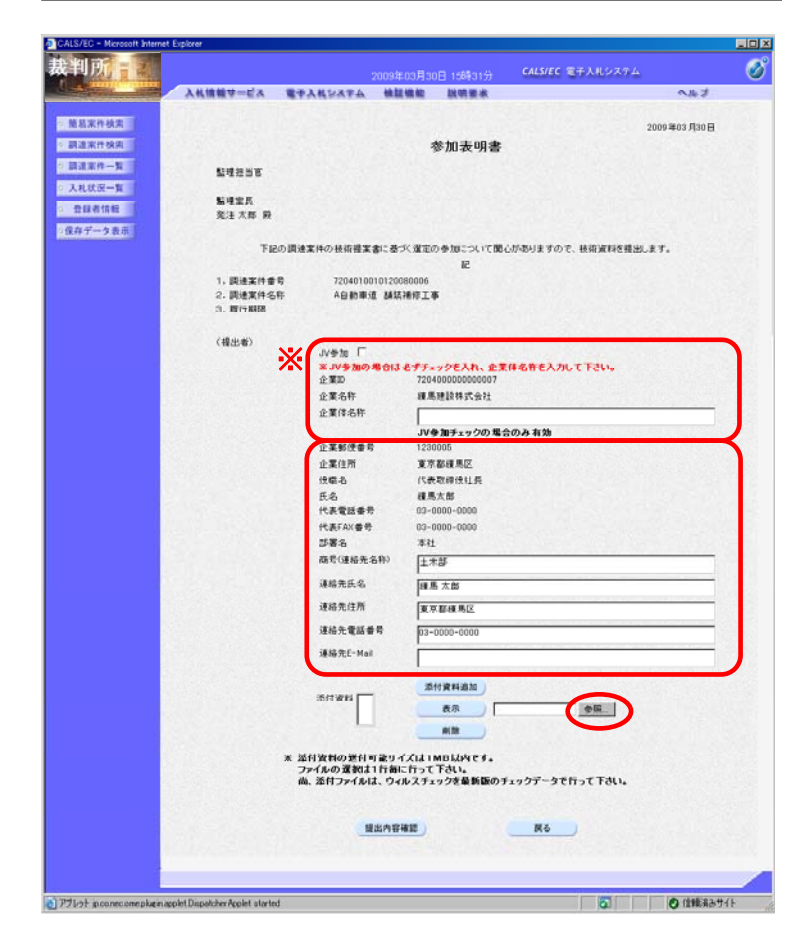

#### 【2】参加表明書を添付する

参加表明書画面が表示されますので、 <u>提出者</u>の各項目を確認します。次に、 参加表明書を添付するために<u>参照</u>ボ タンをクリックします。

※ JV として参加する場合 <u>JV 参加</u>にチェックをして、JV の<u>企業体名称</u>を入力します。こ れにより以降の各帳票の企業名 称が、入力した企業体名称とな り JV 参加が明示されます。

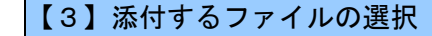

添付する技術資料のファイルを選択 し、<u>開く</u>ボタンをクリックします。

※ 添付する技術資料のファイルは、 発注者の指示に従って、あらかじ め作成しておきます。

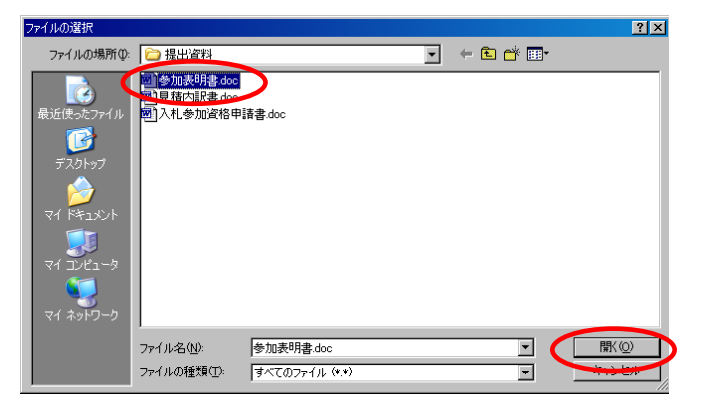

|                    | Cognet et   |                             |                                             |   |
|--------------------|-------------|-----------------------------|---------------------------------------------|---|
| 制所言語               |             |                             | 10日90日 10時444公 CALS/EC 電子入札システム             | 6 |
| A MILLION COLUMN   | 入礼信頼サービス 電子 | シンドンステム 検証                  | 自動 説明要求 へルプ                                 |   |
|                    |             |                             | [일이 나무) 다 아들이 많은 것은 것을 다 가 다 한 것이 없다.       |   |
| 簡易架件換索             |             |                             | 平成21年03月30日                                 | 3 |
| 調達案件技術             |             |                             | 参加表明書                                       |   |
| 調達家件一覧             |             |                             |                                             |   |
| 入礼状汉一智             | a dese      |                             |                                             |   |
| 80.804             | 影理業長        |                             |                                             |   |
| State of the state | 発達 太郎 殿     |                             |                                             |   |
| 1817 7 - 2 80 0    | TROBA       | ****                        | ノガネットをローマリンで用したおいますので、またいおおを思い、ます           |   |
|                    | 1.800/343   | 三条 「「ひ」 した 明 日本 香いこ 田 ノ     | R                                           |   |
|                    | 1. 調速案件番号   | 720401001012000             | 10006                                       |   |
|                    | 2. 蹼邊案件名称   | A自動重通 14装7                  | <b>新松工事</b>                                 |   |
|                    | 3. 履行期間     |                             |                                             |   |
|                    | / (B.U.M.)  |                             |                                             |   |
|                    | (IIII)W/    | JV&to L                     |                                             |   |
|                    |             | ※.IV参加の場合け。<br>企業ID         | 6ずチェックを入れ、企業体名称を入力して下さい。<br>790400000000007 |   |
|                    |             | 企業名称                        | 編集建設株式会社                                    |   |
|                    |             | 企業伴名称                       |                                             |   |
|                    |             |                             | JV参加チェックの場合のみ有効                             |   |
|                    |             | 企業郵便番号                      | 1230005                                     |   |
|                    |             | 企業住所                        | 東京都建馬区                                      |   |
|                    |             | 投稿名                         | 代表取得校社長                                     |   |
|                    |             | 代表電話委号                      | 03-0000-0000                                |   |
| 1.1                |             | 代表FAX番号                     | 03-0000-0000                                |   |
|                    |             | 部署名                         | 本社                                          |   |
|                    |             | 商号(連絡先名称)                   | 土木部                                         |   |
|                    |             | 建格先氏名                       | 運馬 太郎                                       |   |
|                    |             | 連絡先住所                       | 東京都棲馬区                                      |   |
|                    |             | 连杨先電話番号                     | 03-0000-0000                                |   |
|                    |             | if AL OF F-Mail             |                                             |   |
|                    |             |                             |                                             |   |
|                    |             |                             | 添付資料進加]                                     |   |
|                    | 添付資         | 料 0.半提出流料半参加表明              | 1書.doc 表示 C#描出波和#参加計 参照                     |   |
|                    |             | 1                           | 0.00                                        |   |
|                    |             |                             |                                             |   |
|                    | * 2         | 条付資料の送付可能サイ<br>ファイルの確認は1行毎に | ズは1MB以内です。<br>行って下さい。                       |   |
|                    | i           | ぬ、添付ファイルは、ウィル               | レスチェックを最新版のチェックデータで行って下さい。                  |   |
|                    |             |                             |                                             |   |
|                    |             | 福水内安装                       | W. W.                                       |   |
|                    |             | andriba                     |                                             |   |
|                    |             |                             |                                             |   |
|                    |             |                             |                                             |   |

| CALS/EC - Microsoft Interne | et Explorer                     |                      |                       |                                                                                                    |       |
|-----------------------------|---------------------------------|----------------------|-----------------------|----------------------------------------------------------------------------------------------------|-------|
| 裁判所 :                       |                                 |                      |                       | CALS/EC 電子入札システム                                                                                                 | Ø     |
|                             | 入札情報サービス 電子                     | 入札システム 検証機能          | 說明要求                  | n#3                                                                                                    |       |
| 0 簡易案件投索                    |                                 |                      |                       | 干成21年03月30日                                                                                                    |       |
| 2 請達案件技術                    |                                 |                      | 参加表明書                 |                                                                                                    |       |
| 2 調道案件一覧                    | 整理担当客                           |                      |                       |                                                                                                    |       |
| 2 查録者情報                     | 點理室長<br>発注 太郎 開                 |                      |                       |                                                                                                    |       |
| ○保存 データ表示                   | 下記の調通                           | 案件の技術提案書に基づく潮)       | 主の参加について聞く            | しがありますので、技術資料を提出します。                                                                                             |       |
|                             |                                 |                      | 12                    |                                                                                                    |       |
|                             | 1. 調速案件番号                       | 720401001012000000   | 6                     |                                                                                                    |       |
|                             | 2. 調達案件名称<br>3. 履行期限            | A自動車道 M装裱饰           | E#                    |                                                                                                    |       |
|                             | (提出者)                           |                      |                       |                                                                                                    |       |
|                             |                                 | 企業的                  | 7204000000000         | 1007                                                                                                    |       |
|                             |                                 | 企業名称                 | AM.用.短款件式会<br>1220005 | -78                                                                                                    |       |
|                             |                                 | 企業は新                 | 1230005               |                                                                                                    |       |
|                             |                                 | 行業名                  | 代表取编行计算               |                                                                                                    |       |
|                             |                                 | 氏名                   | 續馬太郎                  |                                                                                                    |       |
|                             |                                 | 代表電話番号               | 03-0000-0000          |                                                                                                    |       |
|                             |                                 | 代表FAX番号              | 03-0000-0000          |                                                                                                    |       |
|                             |                                 | <b>部署治</b>           |                       |                                                                                                    |       |
|                             |                                 | 商号(連結先名称)            | 土木部                   |                                                                                                    |       |
|                             |                                 | 連結先氏名                | 線馬 大郎                 |                                                                                                    |       |
|                             |                                 | 道脑带住所                | <b>有点和利用</b> 因        |                                                                                                    |       |
|                             |                                 | 連絡先電話番号<br>連結性Finded | 03-0000-0000          |                                                                                                    |       |
|                             |                                 | Medel/Cr. Healt      |                       | and the second second second second second second second second second second second second second second second |       |
|                             |                                 | 添付資料 CY提出资           | 「料i 参加表明書 due         |                                                                                                    |       |
|                             |                                 |                      | 1990                  |                                                                                                    |       |
|                             |                                 | EDAN                 | :握35                  | R6                                                                                                    |       |
|                             |                                 | The second second    |                       |                                                                                                    |       |
|                             |                                 |                      |                       |                                                                                                    |       |
| TTL91 ipconecomeplagina     | applet.DispatcherApplet started |                      |                       | <ul> <li>② 信相済みり</li> </ul>                                                                                      | ИК // |

### 【4】参加表明書の添付を追加する

<u>添付資料追加</u>ボタンをクリックして、 [添付資料]テキストボックスにファ イルの場所と名称を追加します。

複数のファイルを添付する場合は、 <u>参照</u>から<u>添付資料追加</u>を繰り返し行 います。

[添付資料]欄に表示された添付ファ イルの場所と名称をよく確認してか ら、<u>提出内容確認</u>ボタンをクリック します。

- ※ 添付資料の送付可能サイズは 1MB以内です。
- ※ <u>表示</u>ボタンは、WindowsXP SP2 以降ではセキュリティ機能強化 により動作しません。

## 【5】確認後提出する

参加表明書の提出内容を確認する画 面です。内容と添付資料欄のファイ ルの場所と名称をよく確認して、<u>提</u> <u>出</u>ボタンをクリックします。 2

アプレット jp.co.nec.ome.plugin.applet.DispatcherApplet started

| CALS/EC - Microsoft Internet E | Explorer                    |                                      |                  |                     |                     |                      |
|--------------------------------|-----------------------------|--------------------------------------|------------------|---------------------|---------------------|----------------------|
| 裁判所 -                          |                             |                                      |                  | 日 10時43分            | CALS/EC 電子入札システム    | 0                    |
| Contraction and                | 入礼信報サービス                    | 電子入札システム                             | 快鼓機能             | 跳明要求                |                     | <b>∧</b> # <i>\$</i> |
| · 董嘉家件校索<br>· 請違案件校案           | 企業D<br>企業名称<br>氏名           | 72940000000000<br>減馬建設株式会社<br>維馬太郎 開 | 07<br>L          |                     |                     |                      |
| ○ 副建业村一覧                       |                             |                                      | 参加表明             | 書受信確語               | 2通知                 |                      |
| 登録者情報<br>保存データ表示               |                             | @ 101                                | 奥明創ま下記の          | の内容で正常に認            | 聞きれました。             |                      |
|                                |                             | 同注:<br>[月注:3                         | 6件番号<br>(件名称     | 7204010010<br>A自動車道 | 120080000<br>歸該補修工事 |                      |
|                                |                             | 中語日                                  | 14               | 平成21年03             | 月31日 10時43分         |                      |
|                                |                             | -                                    | ot#6. <b>B</b> i | <b>*#-%</b> #9:     | を押下してください           |                      |
|                                |                             | <                                    | EDAM             |                     | ERA-R)              |                      |
|                                |                             |                                      |                  |                     |                     |                      |
|                                |                             |                                      |                  |                     |                     |                      |
|                                |                             |                                      |                  |                     |                     |                      |
|                                |                             |                                      |                  |                     |                     |                      |
| DTLat ip conecome plugin app   | et Dispatcher Applet starte | d                                    |                  |                     |                     | ● 信頼済みサイト            |

## 【6】受信確認通知画面

参加表明書が正常に送信されたこと を通知する受信確認通知が表示され ますので、<u>印刷</u>ボタンをクリックし ます。

| MB(//121101)0//wst/0435/Acceptor/addotatio/pg/commonits/feedomenonits.gp. = Monitorit Menore Explore<br>■ 85 • • • ■ ■ ● ↑ ● ₩ ★ ★2 WWCA1 ← ● ● ★3 = • ■ ★3 = • ■ ★3 = • = • = • = • = • = • = • = • = • = | 【7】受信確認通知の印刷                                                                       |
|----------------------------------------------------------------------------------------------------|------------------------------------------------------------------------------------|
| * 東京 729400000000007<br>金尾島谷 編馬銀紀寺会社<br>送る 編馬人市 第<br><b>参加表明書受信確認通知</b><br>◆加康明書で正知に送信されました。<br>隣集体毎巻 7294010010120980000<br>開業件名件 名自始重正 結試得可正事<br>申道目時 甲式21403月31日10時43分                                                                                                    | ブラウザの <u>印刷</u> ボタンをクリックす<br>ると印刷されます。印刷終了後、 <u>ブラ</u><br><u>ウザの「×」</u> ボタンで終了します。 |

 (注戦済みサイト

| CALS/EC - Microsoft Internet I | Explorer                      |              |           |            |                  |                                      |
|--------------------------------|-------------------------------|--------------|-----------|------------|------------------|--------------------------------------|
| 裁判所                            |                               |              | 2009年03月3 | 日 10時47分   | CALS/EC 電子入札システム | Ø                                    |
|                                | 入札慎毅サービス                      |              | 林紅橋和      | 纵明景水       |                  | ~#J                                  |
| 2 随意家件续需                       | 企業ID                          | 720400000000 | 0007      |            |                  |                                      |
| - 原源案件校案                       | 企業名称                          | 成馬建設株式会      | k#±       |            |                  |                                      |
| 1 13229-2                      | 氏者                            | 維馬太郎 殿       |           |            |                  |                                      |
| 2 入礼状况一覧                       |                               |              | 参加表明      | 明書受信確語     | 又通知              |                                      |
| 0 登録者情報                        |                               |              |           |            |                  |                                      |
| 保存データ表示                        |                               | *            | 加表明書は下記   | の内容で正常に対   | き値されました。         |                                      |
|                                |                               | (R)          | *****     | 7204010010 | 120080000        |                                      |
|                                |                               | JIT X        | 主案件名称     | A自動車道      | M族袖修工事           |                                      |
|                                |                               | Φβ           | 184       | 平成21年03    | 月31日 10時43分      |                                      |
|                                |                               | (Dillio      | 行ってから、 調  | 建案件一覧求タン   | を押下してください        |                                      |
|                                |                               |              | ED.WI     | 6          | 建案件一覧            |                                      |
|                                |                               |              | 1.000     |            |                  |                                      |
|                                |                               |              |           |            |                  |                                      |
|                                |                               |              |           |            |                  |                                      |
|                                |                               |              |           |            |                  |                                      |
|                                |                               |              |           |            |                  |                                      |
| 8                              |                               |              |           |            |                  | States of the                        |
|                                |                               |              |           | _          |                  |                                      |
| P71/21 pronecome plug in ap    | plet Dispatcher Applet starte | xđ           |           |            |                  | 111111111111111111111111111111111111 |

## 【8】参加表明書の送信完了

参加表明書の提出処理が完了しました。

印刷が終了すると、<u>調達案件一覧</u>ボ タンの表示色が『グレー』から『水 色』に変わりますので、<u>調達案件一</u> <u>覧</u>ボタンをクリックします。

| CALS/EC - Microsoft Internet                                           | Explorer                   |                  |                 |              |                |             |       |          |            |     |         |                                                                                                    |            |                 | -02                  |
|------------------------------------------------------------------------|----------------------------|------------------|-----------------|--------------|----------------|-------------|-------|----------|------------|-----|---------|----------------------------------------------------------------------------------------------------|------------|-----------------|----------------------|
| 裁判所                                                                    |                            |                  |                 |              | ≆03月3          |             | 時22分  | ¢        | ALS/EC     | 電子入 | 北シス!    | 44                                                                                                    |            |                 | Ø                    |
| A CONTRACTOR OF THE OWNER                                              | 入礼信報サービス                   | 電子入化             | VATA            | . 60         | 248.40         | 111         | 用要求   |          |            |     |         |                                                                                                    | 2          | 6.Z             |                      |
| <ul> <li>) 簡易案件技術</li> <li>&gt; 調速案件技術</li> <li>&gt; 調速案件技術</li> </ul> | 周達根間(25月) #EE              | 125              |                 |              | IJ             | 月達為         | 514-  | <u>R</u> |            |     |         |                                                                                                    |            | 表示案例            | <b>\$</b> 1-2        |
| > 入札状況一覧                                                               | 20 年10<br>企業住所<br>少業条約     | 夏京都續用亞<br>總馬線防持+ | <u>X 000007</u> |              |                |             |       |          |            |     |         |                                                                                                    |            | 2×#1            | a 2<br>1 <b>b</b>    |
| <ul> <li>・ 量数者情報</li> <li>・ 優容データ表示</li> </ul>                         | 氏名<br>案件表示顺序 [案件書          | 線馬太郎<br>号        |                 | 6 用)<br>C 国) |                |             |       |          |            |     | ÆI      | 1.<br>The second second second second second second second second second second second second second second second s | 14 2       | <b>88</b>       | ■<br>16:22           |
|                                                                        | MixANN                     |                  | 10951<br>6 10 A |              | 1010/<br>1010/ |             | 28    |          | 2          |     |         | 1/12 10 31                                                                                                    |            | 2X<br>70        | R                    |
|                                                                        | 9 <b>3</b> 42888           | <b>AIL</b> #38   | 835             | 유위<br>표      | 1874<br>18     | 30.00<br>10 | 88.88 | 88<br>8  | डरग<br>क्र | 88  | 88<br>8 |                                                                                                    | 1879<br>18 | 167<br>- 4      | -                    |
|                                                                        | 1 格拉斯道 林装                  | 公募型<br>プロポーザル    | 表示              | )            |                |             |       |          |            |     |         |                                                                                                    |            | 変更              |                      |
|                                                                        | 2 1949 (1120 P             | 21番型<br>プロポーザル   | 提出              |              |                |             |       |          |            |     |         |                                                                                                    |            |                 |                      |
|                                                                        |                            |                  |                 |              |                |             |       |          |            |     |         |                                                                                                    |            | 表示案<br>全案件<br>④ | 件 1-2<br>数 2<br>1 () |
| P71+1 pconecomepheinap                                                 | plet.DispatcherApplet.star | ted              |                 |              |                |             |       |          |            | J   |         |                                                                                                    | 0 11       | 「戦漢みサ・          | ſŀ,                  |

# 【9】調達案件一覧画面

調達案件一覧画面に戻ります。 競争参加資格確認申請/参加表明書 /技術資料の提出欄のボタンが『提 出』から『表示』に変わります。

## 8.3 参加表明書受付票を確認する

|                     | net Explorer         |                     |              |                           |              |            |                   |             |            |     |         |         |            |               |        |
|---------------------|----------------------|---------------------|--------------|---------------------------|--------------|------------|-------------------|-------------|------------|-----|---------|---------|------------|---------------|--------|
| 裁判所                 |                      |                     |              |                           |              |            | 编手22 <del>分</del> | ¢           | ALS/EC     | 電子入 | 北シス!    | 14      |            |               | (      |
| Carlos and          | 入礼馆程学一               | ビス モテ入札             | PATA         | . 8                       | 鼓機能          | 80         | 明要求               |             |            |     |         |         | 0          | k d           |        |
| 5. 簡易案件挨索           |                      |                     |              |                           | 1            | 同達調        | 8件-               | 覧           |            |     |         |         |            |               |        |
| · 12/2/2012/02/2012 | 間連接間(部局)             | ERS                 |              |                           |              |            |                   |             |            |     |         |         |            |               |        |
| ◎ 調達案件一覧            | @ <b>Z</b> D         | 7204000000          | 000007       |                           |              |            |                   |             |            |     |         |         |            | 表示案例          | # 1-2  |
| 0 入礼状识一覧            | 企業住所                 | 東京都線馬の              | Z            |                           |              |            |                   |             |            |     |         |         |            | **!!!         | a c    |
| 0.02/06             | 业美治谷                 | 線馬建設件。              | 対象の          |                           |              |            |                   |             |            |     |         |         |            | ۲             | 1.00   |
| ARGINE ARG          | 氏名                   | 建馬太郎                |              |                           |              |            |                   |             |            |     |         |         |            |               | 1.TR   |
| -1847-3 Rat         | 案件表示编件 []            | 2件卷录                | -            | ¢д                        | JA .         |            |                   |             |            |     |         |         |            | in the second |        |
|                     | Second Second Second | 1                   | 200          | CH                        | 10           |            |                   |             |            |     | 81      | h@#H    | ia 2       | 009.03.30     | 16:22  |
|                     | MaxAss               |                     | 1951<br>6113 | 11 22 10 10<br>11 28 / 11 | 202/<br>第318 |            | 28                | 12/<br>1228 | E.         |     |         | /(11)03 |            | 28<br>70      | ¥      |
|                     |                      | (B) A11.75 K        | 82           |                           | 1819<br>18   | 1839<br>18 | 88                | 88<br>8     | डरग<br>क्र | 82  | 88<br>8 | 유해<br>표 | 1879<br>18 | 187<br>- 4    | -      |
|                     | 1 合金動態道              | 公募型<br>プロポーザル       | 表示           | 表示                        | )            |            |                   |             |            |     | 128     |         |            | 察更            |        |
|                     | 2 1.919 1825         | 2日 2日 2日 2日 日本 - ザル | 援出           |                           |              | -          |                   |             |            |     |         |         |            |               |        |
|                     |                      |                     |              |                           |              |            |                   |             |            |     |         |         |            | 表示案           | 11 1-1 |
|                     |                      |                     |              |                           |              |            |                   |             |            |     |         |         |            | 全案件           |        |
|                     | 101110.1122          |                     |              |                           |              |            |                   |             |            |     |         |         |            | 3             | 1 1    |
|                     | Section 2            |                     |              |                           |              |            |                   |             |            |     |         |         |            |               |        |
|                     |                      |                     |              |                           |              |            |                   |             |            |     |         |         |            |               |        |
|                     |                      |                     |              |                           |              |            |                   |             |            |     |         |         |            |               |        |
|                     |                      |                     |              |                           |              |            |                   |             |            |     |         |         |            |               |        |
|                     |                      |                     |              |                           |              |            |                   |             |            |     |         |         |            |               |        |
|                     |                      |                     | _            | _                         | _            | _          | _                 | _           | _          | _   | 1000    |         | 10.1       |               | _      |

#### 【1】調達案件一覧画面

メニューボタンより<u>調達案件一覧</u>を クリックします。 対象案件の競争参加資格確認申請/ 参加表明書/技術資料の受付票欄か

ら**表示**ボタンをクリックします。

| CALS/EC - Microsoft Internet E | xplorer                       |              |                        |         |                  |             |
|--------------------------------|-------------------------------|--------------|------------------------|---------|------------------|-------------|
| 裁判所主义                          |                               |              |                        |         | CALS/EC 電子入札システム | Ø           |
| Contraction and the            | 入札情報サービス 1                    | TARVATA      | 地紅機能                   | 纵明要求    |                  | ~kJ         |
| 2 随尾家件校索                       |                               |              |                        |         |                  | 平成21年03月30日 |
| • 調進案件検索                       | 2 M ID                        | 72040000000  | 00007                  |         | CTRET.           |             |
| 5 語道案件一覧                       | 企業名称                          | 建高速放林式       | 金社                     |         |                  |             |
| 2 入村北京一覧                       | £%                            | 植馬大郎 段       |                        |         | 発注 太郎            |             |
| 0 登録者情報                        |                               |              | 参加到                    | 長明書受付   | 票                |             |
| 保存データ表示                        |                               |              |                        |         |                  |             |
| Presenter Constanting          |                               | 下記の          | 間速案件につい                | て下記の日時に | 受領致しました。         |             |
|                                |                               |              |                        | R       |                  |             |
|                                | 2447                          | 720401001015 | 200800061103           | 100001  |                  |             |
|                                | 調速案件番号                        | 720401001012 | 20080006               |         |                  |             |
|                                | 調速案件名称                        | A自動車道 制      | <b>铁弹修工事</b>           |         |                  |             |
|                                | 党行日时                          | 平成21年03月     | 30 🗄 16 <b>1</b> 911 S |         |                  |             |
|                                |                               |              |                        |         |                  |             |
|                                |                               |              |                        |         | -                |             |
|                                |                               | HTAN         |                        | (R# )   | M6               |             |
|                                |                               |              |                        |         |                  | N           |
|                                |                               |              |                        |         |                  |             |
|                                |                               |              |                        |         |                  |             |
| アプレット jp conecome plugin app   | olet.DispatcherApplet.started |              |                        |         |                  | ● 信頼済みサイト   |

#### 【2】参加表明書受付票画面

参加表明書受付票の内容を確認し、 印刷する場合は<u>印刷</u>ボタンを、デー タとして保存する場合は<u>保存</u>ボタン をクリックします。

**戻る**ボタンで調達案件一覧画面に戻り、参加表明書受付票の確認は終了です。

8.4 選定(非選定)通知書を確認する

| ※升検索<br>※升検索<br>第十一覧<br>金属D<br>金属日所<br>金属合作                          | 72040000000   | 00007         |               | 1           | 月達漢        | 案件一          | 覧            |         |    |           |          |          |            |    |
|----------------------------------------------------------------------|---------------|---------------|---------------|-------------|------------|--------------|--------------|---------|----|-----------|----------|----------|------------|----|
| 第件投资<br>案件一覧<br>企業ID<br>企業ID<br>企業任所<br>企業名符                         | 72040000000   | 00007         |               |             | млая       | RIT-         | я            |         |    |           |          |          |            |    |
|                                                                      | 72040000000   | 00007         |               |             |            |              |              |         |    |           |          |          |            |    |
| 案件一覧<br>公案ID<br>公案 月<br>企業ID<br>企業ID<br>企業ID<br>企業ID<br>企業F内<br>企業AP | 72040000000   | 00007         |               |             |            |              |              |         |    |           |          |          |            |    |
| 0.20 A 企業住所<br>企業名称                                                  | 市市市市 風雨       |               |               |             |            |              |              |         |    |           |          |          | 全案件        |    |
| 企業名称                                                                 |               | 1             |               |             |            |              |              |         |    |           |          |          |            |    |
| 2.有信報:                                                               | 续馬建設件式        | ten.          |               |             |            |              |              |         |    |           |          |          |            |    |
| 医名                                                                   | 維馬太郎          |               |               |             |            |              |              |         |    |           |          |          | -          | æ  |
| 7-3 2.R                                                              |               | -             | (6 月)         |             |            |              |              |         |    |           |          |          |            | -  |
| and second limits                                                    |               |               | CISI          | 1           |            |              |              |         |    | 4.0       | 1.8.91 E | in 20    | 109.03.3   | 1  |
|                                                                      |               | 19951<br>9305 | 1326年<br>明書/技 | 30월/<br>8夜日 |            | 211<br>12:54 | 12/<br>12/28 |         | n  |           | /1183    |          | 2X<br>70   |    |
| 060atim                                                              | 人化方式          | 18-35         | 安府<br>高       | 1830<br>18  | 1830<br>19 | 845          | 812<br>25    | 오위<br>르 | 88 | 812<br>25 | 오테<br>르  | 810<br>8 | 117<br>1   |    |
| 1 合自動調道 加茲<br>拼作工事                                                   | 公募型<br>プロポーザル | 表示            | 81            | 表示          | )          |              |              |         | 提出 |           |          |          | <u>R</u> . | [  |
| 2 1号線 通路改良                                                           | 公募型<br>プロポーザル | 提出            |               |             |            |              |              |         |    |           |          |          |            |    |
|                                                                      |               |               |               |             |            |              |              |         |    |           |          |          | 表示案        | 17 |
|                                                                      |               |               |               |             |            |              |              |         |    |           |          |          | 全業件        | 数  |
|                                                                      |               |               |               |             |            |              |              |         |    |           |          |          |            |    |

#### 【1】調達案件一覧画面

メニューボタンより<u>調達案件一覧</u>を クリックします。 対象案件の競争参加資格確認申請/ 参加表明書/技術資料の通知書欄か ら表示ボタンをクリックします。

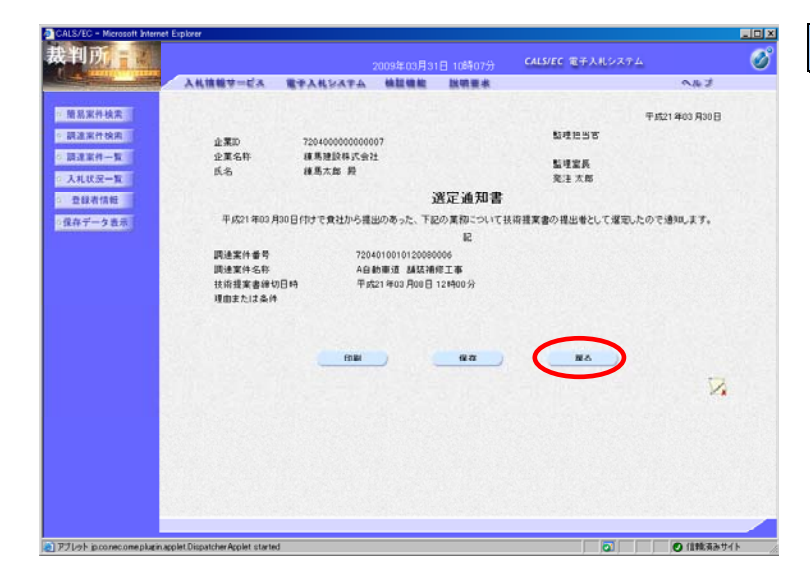

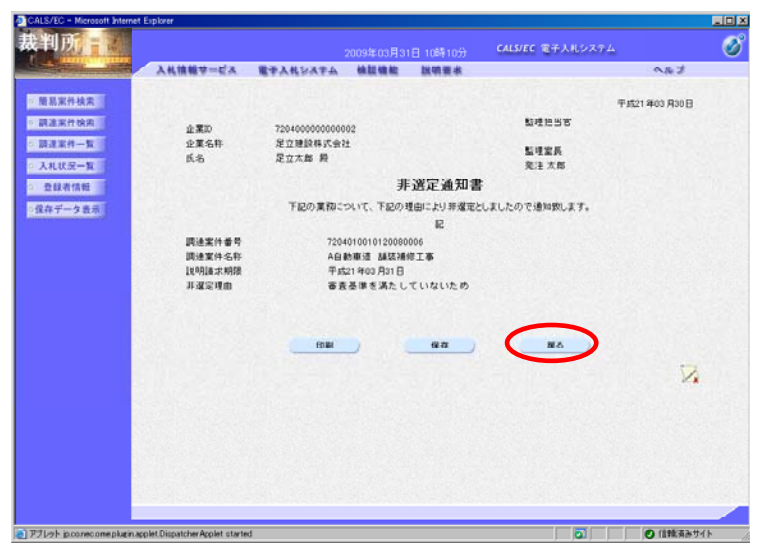

#### 【2】選定通知書/非選定通知書の確認

選定された場合は、選定通知書が表示されます。非選定となった場合は、 非選定通知書が表示されます。

内容を確認し、印刷する場合は<u>印刷</u> ボタンを、データとして保存する場 合は<u>保存</u>ボタンをクリックします。

<u>戻る</u>ボタンで調達案件一覧画面に戻り、選定通知書/非選定通知書の確認は終了です。

→この画面例は、非選定通知書が通 知された場合の例です。

## 8.5 技術提案書を提出する

| CALS/EC - Microsoft Internet                                                                                                    | Explore     |                     |                |              |                      |                                                                                                    |            |                 |               |        |                            |           |         |             |                        |                |
|----------------------------------------------------------------------------------------------------|-------------|---------------------|----------------|--------------|----------------------|----------------------------------------------------------------------------------------------------|------------|-----------------|---------------|--------|----------------------------|-----------|---------|-------------|------------------------|----------------|
| 裁判所 📷                                                                                                    |             |                     |                |              |                      |                                                                                                    |            | 뼈12分            |               | ALS/EC | (電子)                       | แระ       | 74      |             |                        | Ø              |
| All and and and and and and and and and and                                                                                                    |             | 情報サービス              | 電子入札           | 2474         |                      | 12 MR AN                                                                                                    | 11         | 明要表             | 1             |        |                            |           |         | 0           | k Z                    |                |
| " 簡易家件検索                                                                                                    |             |                     |                |              |                      | :                                                                                                    | 月達了        | 医件一             | 覧             |        |                            |           |         |             |                        |                |
| • 副道派打张图                                                                                                    | 調速も         | 副關(部局) 総容           | 155            |              |                      |                                                                                                    |            |                 |               |        |                            |           |         |             |                        | 4 1-9          |
| ○ 調達案件一覧                                                                                                    | 金菜1         | 0                   | 7204000000     | 000007       |                      |                                                                                                    |            |                 |               |        |                            |           |         |             | 全案件                    | M 2            |
| <ul> <li>入札状況一覧</li> </ul>                                                                                                    | 全菜的         | 1.Pri               | 東京都接馬口         | Z            |                      |                                                                                                    |            |                 |               |        |                            |           |         |             |                        |                |
| 2 登録者信報                                                                                                    | 金葉:         | 645                 | 液质建設体;<br>補馬大郎 | 1942         |                      |                                                                                                    |            |                 |               |        |                            |           |         |             | ~                      |                |
| の保存データ表示                                                                                                    | 2.10        |                     |                |              |                      |                                                                                                    |            |                 |               |        |                            |           |         |             | 最新进                    | 67R )          |
| and the second second se | <b>案件</b> 表 | E示I標序 案件着           | <b>ң</b>       |              | C H                  | NA<br>NA                                                                                                    |            |                 |               |        |                            | -         |         | 19 21       | 09.03.3                | 1 10 12        |
|                                                                                                    |             |                     |                |              |                      | 100                                                                                                    |            |                 |               |        |                            |           |         |             |                        |                |
|                                                                                                    |             |                     | ふれ方式           | 8993<br>9318 | (争参加致始端)<br>多加表明書/快引 |                                                                                                    |            | 2 18<br>18 16 1 | 122/<br>21228 |        | <b>###</b> \$#/## <b>%</b> |           |         | (41         | 21<br>70               | R<br>H         |
|                                                                                                    | -           | 06 NAME             |                | 846          | 開発                   | - 101 SU<br>- 101 SU<br>- 1 | 1830<br>18 | <b>19</b> 36    | 11 E<br>25    | 유민     | 19-15                      | 812<br>25 | 오이<br>르 | 28.30<br>78 | 7( <del>7</del><br>- 1 |                |
|                                                                                                    | 1           | 自動順道 胡茲<br>修工事      | 公募型<br>プロポーザル  | 表示           | 表示                   | 表示                                                                                                    |            |                 |               |        | 提出                         | )         |         |             |                        |                |
|                                                                                                    | 2 1         | 1 69 id 38 cy m.    | 公里型<br>プロポーザル  | 提出           |                      |                                                                                                    |            |                 |               |        |                            |           |         |             |                        |                |
|                                                                                                    |             |                     |                |              |                      |                                                                                                    |            |                 |               |        |                            |           |         |             | 表示案<br>全案件             | (持 1-2<br>)数 2 |
|                                                                                                    |             |                     |                |              |                      |                                                                                                    |            |                 |               |        |                            |           |         |             |                        | 1 (1)          |
|                                                                                                    |             |                     |                |              |                      |                                                                                                    |            |                 |               |        |                            |           |         |             |                        |                |
|                                                                                                    |             |                     |                |              |                      |                                                                                                    |            |                 |               |        |                            |           |         |             |                        |                |
|                                                                                                    |             |                     |                |              |                      |                                                                                                    |            |                 |               |        |                            |           |         |             |                        |                |
|                                                                                                    |             |                     |                |              |                      |                                                                                                    |            |                 |               |        |                            |           |         |             |                        |                |
|                                                                                                    |             |                     |                |              |                      |                                                                                                    |            |                 |               |        |                            |           |         |             |                        |                |
| アプレット ipconecome pluginac                                                                                                    | colet Dis   | patcher Applet star | ted            |              |                      |                                                                                                    |            |                 |               |        |                            |           |         | 0 1         | 輸売みり                   | 11             |

#### 【1】技術提案書画面の表示

メニューボタンより<u>調達案件一覧</u>を クリックします。 対象案件の技術提案書/技術資料の 提出欄から<u>提出</u>ボタンをクリックし ます。

## 【2】技術提案書を添付する

技術提案書画面が表示されますので、 <u>提出者</u>の各項目を確認します。次に、 技術提案書を添付するために<u>参照</u>ボ タンをクリックします。

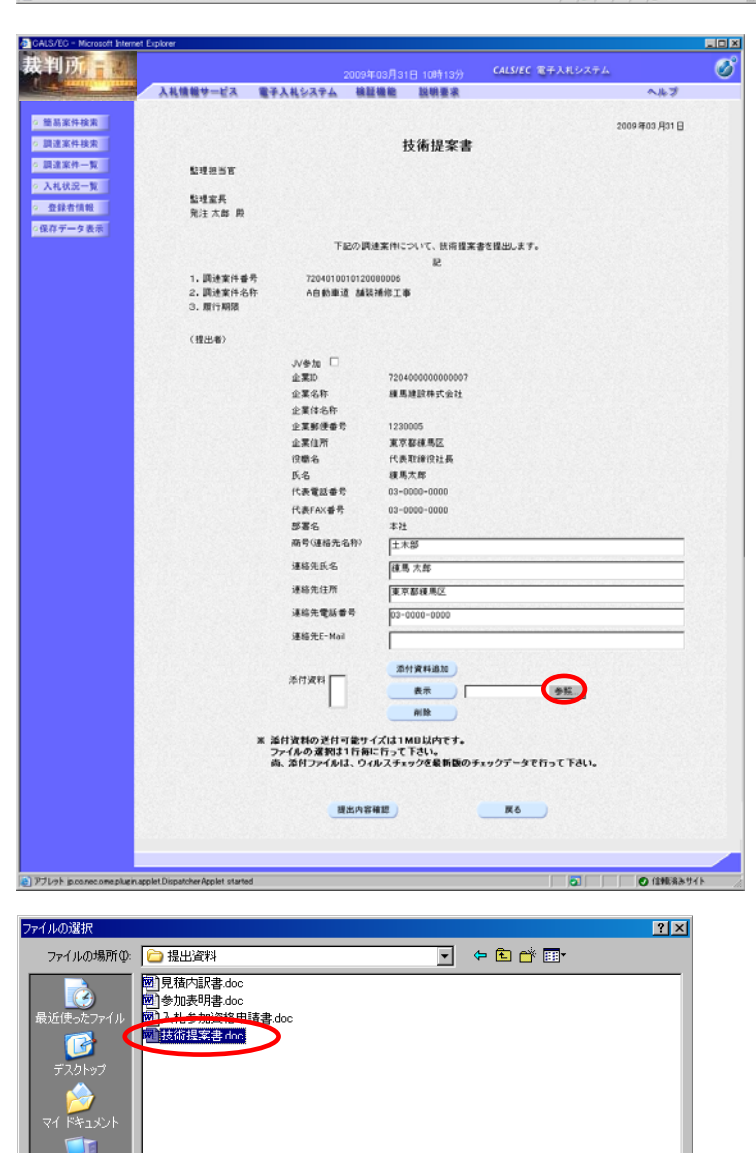

技術提案書.doc

すべてのファイル (\*.\*)

ファイル名(N):

ファイルの種類(工):

#### 【3】添付するファイルの選択

添付する技術提案書の**ファイル**を選 択し、**開く**ボタンをクリックします。

※ 添付する技術提案書のファイル は、発注者の指示に従って、あ らかじめ作成しておきます。

關(@)

 $\mathbf{\Gamma}$ 

•

-

| CALS/EC - Microsoft Internet Ex | aplorer                                  |                        |                               |                                     | _0_X                  |
|---------------------------------|------------------------------------------|------------------------|-------------------------------|-------------------------------------|-----------------------|
| 裁判所言。                           |                                          |                        | 009年03月31日 10時27分             | CALS/EC 電子入札システム                    | ø                     |
| A State of the other            | 入礼信報サービス                                 | #7342374               | 核試機能 批明要求                     | and the second second second second | 5.4A                  |
| 图易案件核索                          |                                          |                        |                               |                                     | 2009年03月31日           |
| • 調達案件検索                        |                                          |                        | 技術提案書                         |                                     |                       |
| 2 講達案件一覧                        | GUNST                                    |                        |                               |                                     |                       |
| > 入礼状况一覧                        |                                          |                        |                               |                                     |                       |
| 2 查録者信報                         | 新建業長                                     |                        |                               |                                     |                       |
| - 627-485                       | 和注入器 段                                   |                        |                               |                                     |                       |
| PLANE DE LA CAL                 |                                          | TR                     | の調達案件について、技術提案は               | REMELET.                            |                       |
|                                 |                                          |                        | R.                            |                                     |                       |
|                                 | 1. 調速案件委号                                | 720401001              | 0120080006                    |                                     |                       |
|                                 | <ol> <li>調速案件名称</li> <li>調告期間</li> </ol> | A自動車道                  | 基法律师工事                        |                                     |                       |
|                                 | C. LETTANIS                              |                        |                               |                                     |                       |
|                                 | (穩出者)                                    |                        |                               |                                     |                       |
|                                 |                                          | JVeta 🗆                |                               |                                     |                       |
|                                 |                                          | 企業の                    | 720400000000007               |                                     |                       |
|                                 |                                          | 企業名称                   | 律馬建設株式会社                      |                                     |                       |
|                                 |                                          | 企業体名称                  |                               |                                     |                       |
|                                 |                                          | 企業部份書写                 | 1230005                       |                                     |                       |
|                                 |                                          | 位置名                    | 代表取缔设计系                       |                                     |                       |
|                                 |                                          | 5.6                    | 線馬大郎                          |                                     |                       |
|                                 |                                          | 代表電話委号                 | 03+0000-0000                  |                                     |                       |
|                                 |                                          | 代表FAX番号                | 03-0000-0000                  |                                     |                       |
|                                 |                                          | 部署名<br>商長(連絡集化         |                               |                                     | and the second second |
|                                 |                                          |                        | my [1#@                       |                                     |                       |
|                                 |                                          | 建物元武治                  | 線馬 太郎                         |                                     |                       |
|                                 |                                          | XE48761178             | 1.9.85 (R. 10)                |                                     |                       |
|                                 |                                          | 建裕元電話書                 | 9 03-0000-0000                |                                     |                       |
|                                 |                                          | 連續先E-Mail              |                               |                                     | 14.25                 |
|                                 |                                          |                        |                               |                                     |                       |
|                                 | <b>港</b> 府                               | 1波料 [C+提出发料+1          | 法所提案書.doc                     |                                     |                       |
|                                 |                                          |                        |                               | [CA描用英約4并设备]                        |                       |
|                                 |                                          |                        | 制物                            |                                     |                       |
|                                 |                                          | ※ 添付資料の送付可             | 能サイズは1MB以内です。                 |                                     |                       |
|                                 |                                          | ファイルの選択は1<br>尚、添付ファイルは | 行動に行って下さい。<br>、ウィルスチェックを最新版のチ | ェックデータで行って下さい。                      |                       |
|                                 |                                          |                        |                               |                                     |                       |
|                                 |                                          | 6                      |                               |                                     |                       |
|                                 |                                          | sea                    | 117 T 48 10                   | ~**                                 |                       |
|                                 |                                          |                        | and the second second         |                                     |                       |
|                                 |                                          |                        |                               |                                     |                       |
| P7Lob in concernmentarin and    | et Dispatcher Applet started             |                        |                               |                                     | ● 信頼済みサイト             |

| 判所        |             |                                         | a.D. (185a) (4                                                                                                    | CALS/EC 電子入札システム |              | 6 |
|-----------|-------------|-----------------------------------------|----------------------------------------------------------------------------------------------------|------------------|--------------|---|
|           | 入札慎頼サービス 電子 | 入札システム 検証機能                             | <b>以明要未</b>                                                                                                    |                  | NB3          |   |
| 随机来作校常    |             |                                         |                                                                                                    |                  | 00 800 801 8 |   |
| 原建案件核索    |             |                                         | 技術提案書                                                                                                    | 20               | 094-03 /1318 |   |
| 田建業作-製    |             |                                         |                                                                                                    |                  |              |   |
| 111110-1  | 整理担当者       |                                         |                                                                                                    |                  |              |   |
| Artikin-a | 医理觉系        |                                         |                                                                                                    |                  |              |   |
| 常展着情報     | 発注太郎 殿      |                                         |                                                                                                    |                  |              |   |
| 保存データ表示   |             | 下記の調達案件                                 | Hについて、技術提案書                                                                                                    | を提出します。          |              |   |
|           |             |                                         | 12                                                                                                    |                  |              |   |
|           | 1. 調速案件番号   | 720401001012008000                      | 6                                                                                                    |                  |              |   |
|           | 2. 調達案件名称   | A自動車道 M装袖框:                             | IΦ                                                                                                    |                  |              |   |
|           | 3. 赋行期限     |                                         |                                                                                                    |                  |              |   |
|           | (10.40.46)  |                                         |                                                                                                    |                  |              |   |
|           | Cistor By   |                                         | 72040000000000000                                                                                                    | 7                |              |   |
|           |             | 企業名称                                    | 線馬建設株式会社                                                                                                    |                  |              |   |
|           |             | 企業郵便番号                                  | 1230005                                                                                                    |                  |              |   |
|           |             | 企業住所                                    | 東京都領馬区                                                                                                    |                  |              |   |
|           |             | 没着名                                     | 代表取締役社長                                                                                                    |                  |              |   |
|           |             | 氏名                                      | 種馬大郎                                                                                                    |                  |              |   |
|           |             | 代表電話書号                                  | 03-0000-0000                                                                                                    |                  |              |   |
|           |             | 代表FAX書作                                 | 03-0000-0000                                                                                                    |                  |              |   |
|           |             | 記念されたのかい                                | 411                                                                                                    |                  |              |   |
|           |             | 國有1連時之後的/                               | 1.4.8P                                                                                                    |                  |              |   |
|           |             | 連結先は相                                   | N TO BE SHE SHE                                                                                                    |                  |              |   |
|           |             | 連絡先電話番号                                 | 03-0000-0000                                                                                                    |                  |              |   |
|           |             | 運絡先E-Mail                               |                                                                                                    |                  |              |   |
|           |             |                                         |                                                                                                    |                  |              |   |
|           |             | ALL ALL ALL ALL ALL ALL ALL ALL ALL ALL | A REAL PROPERTY OF                                                                                                    | 表示               |              |   |
|           |             |                                         |                                                                                                    |                  |              |   |
|           |             |                                         |                                                                                                    |                  |              |   |
|           |             | FORM                                    | 40.141                                                                                                    | EA.              |              |   |
|           |             |                                         | and the second second s |                  |              |   |
|           |             |                                         |                                                                                                    |                  |              |   |
|           |             |                                         |                                                                                                    |                  |              |   |

## 【4】技術提案書の添付を追加する

<u>添付資料追加</u>ボタンをクリックして、 [添付資料]テキストボックスにファ イルの場所と名称を追加します。

複数のファイルを添付する場合は、 <u>参照</u>から<u>添付資料追加</u>を繰り返し行 います。

[添付資料]欄に表示された添付ファ イルの場所と名称をよく確認してか ら、<u>提出内容確認</u>ボタンをクリック します。

- ※ 添付資料の送付可能サイズは 1MB以内です。
- ※ <u>表示</u>ボタンは、Windows XP SP2 以降ではセキュリティ機能強化 により動作しません。

## 【5】確認後提出する

技術提案書の提出内容を確認する画 面です。内容と添付資料欄のファイ ルの場所と名称をよく確認して、<u>提</u> <u>出</u>ボタンをクリックします。

| <b>裁判所</b> =         | por en                    |                                        |                       | CALS/EC 電子入出システム | (      |
|----------------------|---------------------------|----------------------------------------|-----------------------|------------------|--------|
| C Assessed Topology  | 1.11.00.00.00.00.00.00.00 | 20094                                  | 100/FIG1E 1086/4107   | J                | 0.11.7 |
|                      | ARMMY-EA                  | STABFATA BE                            | and the second second |                  |        |
| ○ 簡易案件検索<br>○ 調達案件検索 | 企業ID<br>企業名称<br>氏名        | 7204000000000000<br>線馬建設株式会社<br>線馬太郎 殿 |                       |                  |        |
| 5 副連案件一覧             |                           | 技                                      | 術提案書受信                | 確認通知             |        |
| Augura -             |                           | ~                                      | 11/2 - 0 - 10         |                  |        |
| なは411mm<br>保存データ表示   |                           | 扶衛提案                                   | 割ま下記の内容で正常            | れこ通信されました。       |        |
|                      |                           | 调造末件有                                  | 7204010               | 0010120080000    |        |
|                      |                           | 調速案件名                                  | 5狩 A自動車               | 1道 龋铁捕你工事        |        |
|                      |                           | 中語日時                                   | 平成215                 | 年03月31日 10時43分   |        |
|                      |                           | 印刷を行って                                 | 196. <b>Mäx</b> H-181 | Fタンを押下してください     |        |
|                      |                           | C                                      | 印刷                    | - 調達案件一覧 )       |        |
|                      |                           |                                        | 1                     |                  |        |
|                      |                           |                                        |                       |                  |        |
|                      |                           |                                        |                       |                  |        |
|                      |                           |                                        |                       |                  |        |
|                      |                           |                                        |                       |                  |        |
|                      |                           |                                        |                       |                  |        |

## 【6】受信確認通知画面

| AND THE REAL   | Chemical Street Models   | Contract of Person New Ac-                 | nde jo - Novel Dierel Epise  |             |
|----------------|--------------------------|--------------------------------------------|------------------------------|-------------|
|                |                          | NARTYA (6) C (                             | , M • 🗸 🛪                    |             |
|                | 2.80<br>2.868<br>8.6     | 12140000000000<br>#8.820+7.910<br>#8.528 # |                              |             |
|                |                          | 技術提                                        | <b>案書受信確認通知</b>              |             |
|                |                          | 0.048.017                                  | onerzwielenzut.              |             |
|                |                          | 2421481<br>2421460                         | 1040-001212000008            |             |
|                |                          | *0.0**                                     | Ration and April 10 10444216 |             |
|                |                          |                                            |                              |             |
|                |                          |                                            |                              |             |
|                |                          |                                            |                              |             |
|                |                          |                                            |                              |             |
|                |                          |                                            |                              |             |
| Which suites a | market and Denside Ander | d shahad                                   |                              | D (1813) (1 |

| /192.168.151.6  | 2/test/CALS/Accepter/ebidmlit      | /jsp/common14/headerMenuAcce | rterisp – Nicrosoft Internet Explorer |   |          |
|-----------------|------------------------------------|------------------------------|---------------------------------------|---|----------|
| • 🕘 •           | 🖹 💈 🏠 🔎 秋索 🕚                       | ≿ お気に入り 😔 👔・ 🤇               | 🍃 🖪 • 🔜 🍪                             |   |          |
|                 |                                    |                              |                                       |   |          |
|                 | 全軍ID                               | 7204000000000007             |                                       |   |          |
|                 | 企業名称                               | 線馬建設件式会社                     |                                       |   |          |
|                 | 氏名                                 | 總馬太郎 段                       |                                       |   |          |
|                 |                                    | 技術提                          | 案書受信確認通知                              |   |          |
|                 |                                    | 技術捜案書は下る                     | 2の内容で正常に迷信されました。                      |   |          |
|                 |                                    | 調速案件番号                       | 7204010010120080006                   |   |          |
|                 |                                    | 調速案件名称                       | A自動車道 龋装袖缪工事                          |   |          |
|                 |                                    | 申請日時                         | 平成21年03月31日10時43分                     |   |          |
|                 |                                    |                              |                                       |   |          |
|                 |                                    |                              |                                       |   |          |
|                 |                                    |                              |                                       |   |          |
|                 |                                    |                              |                                       |   |          |
|                 |                                    |                              |                                       |   |          |
|                 |                                    |                              |                                       |   |          |
|                 |                                    |                              |                                       |   |          |
|                 |                                    |                              |                                       |   |          |
|                 |                                    |                              |                                       |   |          |
|                 |                                    |                              |                                       |   |          |
| 7h jp.co.nec.or | me plugin applet. Dispatcher Apple | t started                    |                                       | 2 | 🕑 信頼済みサイ |

## 【7】受信確認通知の印刷

ブラウザの<u>印刷</u>ボタンをクリックす ると印刷されます。印刷終了後、<u>ブ</u> <u>ラウザの「×」</u>ボタンで終了します。

| A MARINE COMMAN | 3.4.10.00.00-07.3 | *******         | AN TO AN AN       | No on an de    |                         | 0.5.7  |
|-----------------|-------------------|-----------------|-------------------|----------------|-------------------------|--------|
|                 | ARM#7-84          | STARSATA        |                   | MH H M         |                         | 1000 2 |
| 8.家件快需          | 企業ID              | 720400000000    | 1007              |                |                         |        |
| <b>法家件按照</b>    | 企業名称              | <b>硬馬建設株式</b> 分 | 171               |                |                         |        |
| 10 214 - 2      | 氏名                | 維馬太郎 殿          |                   |                |                         |        |
| 11.77-12        |                   |                 | 技術提紧              | ***行破          | 罗通知                     |        |
| 绿岩信艇            |                   |                 | IX HIDEA          | C III 7. 10 *E | AL ALL / ***            |        |
| データ表示           |                   | Ħ               | 術理業者は下記           | の内容で正常に知       | 生産されました。                |        |
|                 |                   | 23              | ****              | 7204010010     | 20080000                |        |
|                 |                   | UR H            | 繁件名称              | A自動車道          | 編装補修工事                  |        |
|                 |                   | фВ              | 1814              | 平成21年03        | ¶31⊟ 10#\$43 <i>5</i> } |        |
|                 |                   | 0.08            | NoT26, <b>R</b> i | 案件一覧ボタン        | を用于してください               |        |
|                 |                   |                 | ED IRM            | 6              | RRH-R                   |        |
|                 |                   |                 | 1.1               |                |                         |        |
|                 |                   |                 |                   |                |                         |        |
|                 |                   |                 |                   |                |                         |        |
|                 |                   |                 |                   |                |                         |        |
|                 |                   |                 |                   |                |                         |        |
|                 |                   |                 |                   |                |                         |        |

## 【8】技術提案書の送信完了

技術提案書の提出処理が完了しました。

印刷が終了すると、<u>調達案件一覧</u>ボ タンの表示色が『グレー』から『水 色』に変わりますので、<u>調達案件一</u> <u>覧</u>ボタンをクリックします。

| CALS/EC - Microsoft Internet                                                                                                    | Explorer                    |                  |               |               |                |            |                 |             |         |     |      |         |             |               |              |
|----------------------------------------------------------------------------------------------------|-----------------------------|------------------|---------------|---------------|----------------|------------|-----------------|-------------|---------|-----|------|---------|-------------|---------------|--------------|
| 裁判所                                                                                                    |                             |                  |               |               |                |            | 時48分            | ç           | ALS/EC  | 電子入 | 北シス  | 44      |             |               | 1            |
| Contraction of the local division of the local division of the loc | 入札慎頼サービス                    | 電子入札:            | システム          | . 8           | 超機能            | 181        | 朝要来             |             |         |     |      |         | 2           | レプ            |              |
| <ul> <li>&gt; 簡易案件検索</li> <li>&gt; 調達案件検索</li> </ul>                                                                                                    |                             | - 44             |               |               | 1              | 月達済        | 6件一             | 覧           |         |     |      |         |             |               |              |
| ○ 調達案件一覧                                                                                                    | 副2連6600(32/40) 851<br>企業ID  | 5204000000       | 000007        |               |                |            |                 |             |         |     |      |         |             | 表示案()<br>全案件書 | 1-2<br>1 2   |
| <ul> <li>入札状況一覧</li> <li>         ● 段素信報     </li> </ul>                                                                                                    | 企業住所<br>企業名称                | 東京都線馬回<br>線馬建設株式 | 2<br>5会社      |               |                |            |                 |             |         |     |      |         |             |               |              |
| の保存データ表示                                                                                                    | 氏名                          | 種馬太郎             |               |               |                |            |                 |             |         |     |      |         |             | 最新表           | 示            |
|                                                                                                    | 案件表示顺序 案件番                  | <b>号</b>         | *             | CR            | iii i          |            |                 |             |         |     | 泉    | 6更新日4   | 9 20        | 09.03.31      | 10.48        |
|                                                                                                    | <b>3</b> 327556             | 34.7.2           | 11961<br>6118 | 1.政務署<br>明書/投 | 2018/<br>第3218 |            | 200<br>1945 # 3 | 12/<br>1128 |         | H.  | 82×8 | 1/12/87 | н           | 企業<br>7日      | R            |
|                                                                                                    | 0 Mit##88                   |                  | 1935          | 用兄<br>第       | 1830<br>18     | 1830<br>18 | 88              | 88<br>8     | 오위<br>통 | 85  | 88   | 오위<br>류 | 10.00<br>10 | 117<br>1      |              |
|                                                                                                    | 1 合自動原語 加級                  | 公募型<br>プロボーザル    | 表示            | 表示            | 表示             |            |                 |             |         | 表示  |      |         |             | <b>東東</b>     |              |
|                                                                                                    | 2 工業 通路改良                   | 公募型<br>プロポーザル    | 提出            |               |                |            |                 |             |         |     |      |         |             |               |              |
|                                                                                                    |                             |                  |               |               |                |            |                 |             |         |     |      |         |             | 表示案<br>全案件    | 件 1-2<br>数 2 |
|                                                                                                    |                             |                  |               |               |                |            |                 |             |         |     |      |         |             |               |              |
|                                                                                                    |                             |                  |               |               |                |            |                 |             |         |     |      |         |             |               |              |
|                                                                                                    |                             |                  |               |               |                |            |                 |             |         |     |      |         |             |               |              |
|                                                                                                    |                             |                  | _             | _             | _              | _          | _               | _           | _       | _   |      | _       |             | _             |              |
| アプレット jpconecome plugin.ap                                                                                                    | pplet.DispatcherApplet star | ted              |               |               |                |            |                 |             |         |     |      |         | 0 fil       | 戦済みサイ         | (F /         |

# 【9】調達案件一覧画面

調達案件一覧画面に戻ります。 技術提案書/技術資料の提出欄のボ タンが『提出』から『表示』に変わ ります。 8.6 技術提案書受付票を確認する

| CALS/EC - Microsoft Intern               | et Explorer        |               |        |         |             |            |     |          |         |     |          |         |         |             | -10            |
|------------------------------------------|--------------------|---------------|--------|---------|-------------|------------|-----|----------|---------|-----|----------|---------|---------|-------------|----------------|
| 裁判所                                      |                    |               |        |         |             |            |     | . (      | CALS/EG | 電子入 | ત્વાકત્ર | 7 L     |         |             | Ø              |
|                                          | 入札抽粮サービス           | 電子入札          | VATI   | . 48    | 紅鴨能         | 18         | 明要求 | 1        |         |     |          |         | ~       | th I        |                |
| " 策易案件技索                                 |                    |               |        |         | :           | 周達漢        | 案件一 | 覧        |         |     |          |         |         |             |                |
| 0 10 10 10 10 10 10 10 10 10 10 10 10 10 | 調達機關(部局) 総計        | 1.55          |        |         |             |            |     |          |         |     |          |         |         | 100         |                |
| ◎ 請達案件一覧                                 | 会業ID               | 7204000000    | 000007 |         |             |            |     |          |         |     |          |         |         | 表示案         | # 1-2<br># 2   |
| 0 人和状況一覧                                 | 全黨住所               | 東京都練馬         | Z      |         |             |            |     |          |         |     |          |         |         | LAIT        |                |
| 0.002/06                                 | 企業名称               | 该馬建設件)        | 1962   |         |             |            |     |          |         |     |          |         |         |             | 1.             |
|                                          | 医名                 | 續馬太郎          |        |         |             |            |     |          |         |     |          |         |         |             | 10             |
| 「保存ナータ表示                                 |                    |               | -      | G AL    | 18          |            |     |          |         |     |          |         |         |             |                |
|                                          | WINDOWS [WIN       | **            | -      | C 53    | 10          |            |     |          |         |     | #1       | 后更新日    | 時 2     | 009.03.3    | 1 11 26        |
|                                          |                    |               | -      |         |             | 100        |     | 1017     |         | -   | -        |         |         |             |                |
|                                          | 調達案件情報             |               | 9308   | 118/12  | <b>新設</b> 料 |            | -   |          |         |     |          | /////// | K # 8   | 70          | 31             |
|                                          |                    | 010/01        | 845    | 安日<br>重 | 2030<br>10  | 1830<br>18 | 835 | 88<br>35 | 모H<br>르 | 88  | 88<br>85 | 爱相      | 20<br>8 | 1(7)<br>- 1 |                |
|                                          | 1 A自動車道 加茲<br>補修工業 | 公募型<br>プロポーザル | 表示     | 表示      | 表示          |            |     | 2.8      |         | 表示  |          | 表示      | )       | 安更          |                |
|                                          | 2 1.5.18 103500.0  | 公里型<br>プロポーザル | 提出     |         |             |            |     |          |         |     |          |         |         |             |                |
|                                          | 1                  |               |        |         |             |            |     |          |         |     |          |         |         | 表示案<br>全案件  | (林 1-2<br>(数 2 |
|                                          |                    |               |        |         |             |            |     |          |         |     |          |         |         |             | 110            |
|                                          |                    |               |        |         |             |            |     |          |         |     |          |         |         |             |                |
|                                          |                    |               |        |         |             |            |     |          |         |     |          |         |         |             |                |
|                                          |                    |               |        |         |             |            |     |          |         |     |          |         |         |             |                |
|                                          |                    |               |        |         |             |            |     |          |         |     |          |         |         |             |                |
|                                          |                    |               |        |         |             |            |     |          |         |     |          |         |         |             |                |
|                                          |                    | _             | _      | _       | _           | _          | _   | _        | _       |     |          |         |         |             |                |
| javascriptdispatch(0,13,1)               |                    |               |        |         |             |            |     |          |         |     | 0        |         | 0 1     | は戦害あり       | ٢F             |

## 【1】調達案件一覧画面

メニューボタンより<u>調達案件一覧</u>を クリックします。 対象案件の技術提案書/技術資料の 受付票欄から<u>表示</u>ボタンをクリック します。

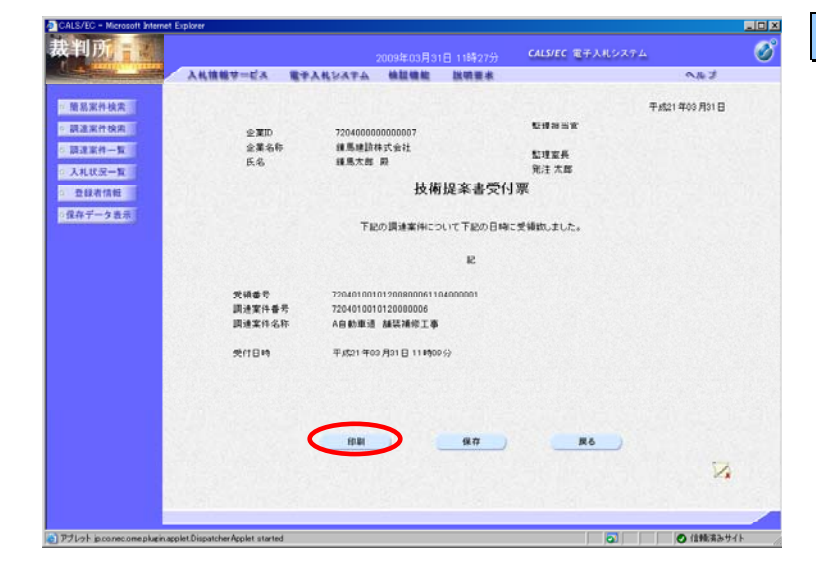

## 【2】技術提案書受付票画面

技術提案書受付票の内容を確認し、 印刷する場合は<u>印刷</u>ボタンを、デー タとして保存する場合は<u>保存</u>ボタン をクリックします。 戻るボタンをクリックすると調達案 件一覧画面に戻ります。

→ここでは<u>印刷</u>を行います。

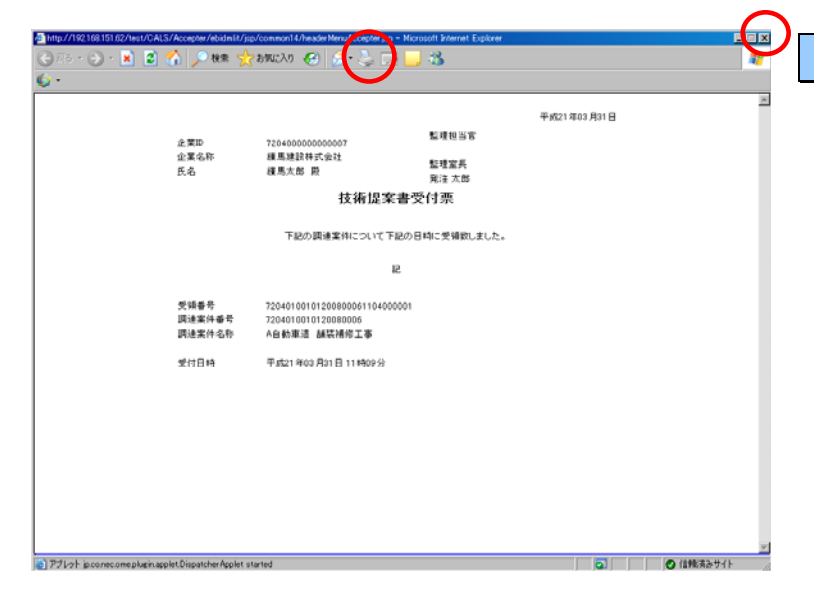

## 【3】技術提案書受付票の印刷

ブラウザの<u>印刷</u>ボタンをクリックす ると印刷されます。印刷終了後、<u>ブラ</u> <u>ウザの「×」</u>ボタンで終了します。

ブラウザを閉じると技術提案書受付 票画面に戻ります。 8.7 特定(非特定)通知書を確認する

|                 |               |                                                                                                    | _                                                                                                    |                                                                                               |                                                                                                    |                                                                                                    |                                                                                 |                                                                                                    |                                                                                                    |                                                                                                    |                                                                                                    |                                                                                                    |                                                                                 |                                                                                                    |
|-----------------|---------------|----------------------------------------------------------------------------------------------------|----------------------------------------------------------------------------------------------------|-----------------------------------------------------------------------------------------------|----------------------------------------------------------------------------------------------------|----------------------------------------------------------------------------------------------------|---------------------------------------------------------------------------------|----------------------------------------------------------------------------------------------------|----------------------------------------------------------------------------------------------------|----------------------------------------------------------------------------------------------------|----------------------------------------------------------------------------------------------------|----------------------------------------------------------------------------------------------------|---------------------------------------------------------------------------------|----------------------------------------------------------------------------------------------------|
|                 |               |                                                                                                    |                                                                                                    |                                                                                               |                                                                                                    | 師19分                                                                                                  | ¢                                                                               | ALS/EC                                                                                                    | 電子入                                                                                                    | แร่วง                                                                                                    | г <b>4</b>                                                                                                    |                                                                                                    |                                                                                 | (                                                                                                    |
| 入礼信報学=ビス        | 電子入札          | VATA                                                                                                    | . 68                                                                                                    | 紅燒起                                                                                           | 100                                                                                                    | 教養水                                                                                                   |                                                                                 |                                                                                                    | _                                                                                                    |                                                                                                    |                                                                                                    | 0                                                                                                    | 16.2                                                                            |                                                                                                    |
|                 |               |                                                                                                    |                                                                                                    | 1                                                                                             | 司達洱                                                                                                    | 5件一                                                                                                   | 覧                                                                               |                                                                                                    |                                                                                                    |                                                                                                    |                                                                                                    |                                                                                                    |                                                                                 |                                                                                                    |
| 周速相関(25月) 887   | 155           |                                                                                                    |                                                                                                    |                                                                                               |                                                                                                    |                                                                                                    |                                                                                 |                                                                                                    |                                                                                                    |                                                                                                    |                                                                                                    |                                                                                                    |                                                                                 |                                                                                                    |
| 企業ID            | 72040000000   | 000007                                                                                                    |                                                                                                    |                                                                                               |                                                                                                    |                                                                                                    |                                                                                 |                                                                                                    |                                                                                                    |                                                                                                    |                                                                                                    |                                                                                                    | 会不来!                                                                            | # 1-2<br>H 2                                                                                                    |
| 企業住所            | 東京都線馬区        | 1                                                                                                    |                                                                                                    |                                                                                               |                                                                                                    |                                                                                                    |                                                                                 |                                                                                                    |                                                                                                    |                                                                                                    |                                                                                                    |                                                                                                    |                                                                                 |                                                                                                    |
| 企業名称            | 续馬號設件了        | 「日本                                                                                                    |                                                                                                    |                                                                                               |                                                                                                    |                                                                                                    |                                                                                 |                                                                                                    |                                                                                                    |                                                                                                    |                                                                                                    |                                                                                                    |                                                                                 | 1.00                                                                                                    |
| 氏名              | 維馬太郎          |                                                                                                    |                                                                                                    |                                                                                               |                                                                                                    |                                                                                                    |                                                                                 |                                                                                                    |                                                                                                    |                                                                                                    |                                                                                                    |                                                                                                    | -                                                                               | ER.                                                                                                    |
|                 |               | -                                                                                                    | G AL                                                                                                    |                                                                                               |                                                                                                    |                                                                                                    |                                                                                 |                                                                                                    |                                                                                                    |                                                                                                    |                                                                                                    |                                                                                                    |                                                                                 |                                                                                                    |
| winerown freine | 7             | -                                                                                                    | C 13                                                                                                    |                                                                                               |                                                                                                    |                                                                                                    |                                                                                 |                                                                                                    |                                                                                                    | 4.5                                                                                                    | 更新日                                                                                                    | 時 2                                                                                                    | 009.03.3                                                                        | 131                                                                                                    |
| 建建定件管理          | 入机方式          | -                                                                                                    | 121                                                                                                    | 202/                                                                                          |                                                                                                    | 28                                                                                                    | 127                                                                             | =/                                                                                                    |                                                                                                    | ttettan/ttext                                                                                             |                                                                                                    |                                                                                                    | 22                                                                              |                                                                                                    |
|                 |               | 930.4                                                                                                    | 211                                                                                                    | 3130                                                                                          | 10.50                                                                                                    | 12.05.0                                                                                               | 112                                                                             | 24                                                                                                    |                                                                                                    | au                                                                                                    | 24                                                                                                    | 2011                                                                                                    | 70                                                                              |                                                                                                    |
|                 |               | 8.92                                                                                                    |                                                                                                    |                                                                                               |                                                                                                    | 86.00                                                                                                 | 85                                                                              |                                                                                                    | 84.00                                                                                                    | 85                                                                                                    |                                                                                                    | 1                                                                                                    | 1                                                                               |                                                                                                    |
| 1 各自動順道 加茲 捕鲸工事 | 公募型<br>プロポーザル | 表示                                                                                                    | 表示                                                                                                    | 表示                                                                                            |                                                                                                    |                                                                                                    |                                                                                 |                                                                                                    | 表示                                                                                                    |                                                                                                    | 表示                                                                                                    | 表示                                                                                                    | -                                                                               |                                                                                                    |
| 2 1.54 183802.8 | 公里型<br>プロポーザル | 提出                                                                                                    |                                                                                                    |                                                                                               |                                                                                                    |                                                                                                    |                                                                                 |                                                                                                    |                                                                                                    |                                                                                                    |                                                                                                    |                                                                                                    |                                                                                 |                                                                                                    |
|                 |               |                                                                                                    |                                                                                                    |                                                                                               |                                                                                                    |                                                                                                    |                                                                                 |                                                                                                    |                                                                                                    |                                                                                                    |                                                                                                    |                                                                                                    | 表示案                                                                             | i# 1-                                                                                                    |
|                 |               |                                                                                                    |                                                                                                    |                                                                                               |                                                                                                    |                                                                                                    |                                                                                 |                                                                                                    |                                                                                                    |                                                                                                    |                                                                                                    |                                                                                                    | 全案件                                                                             | 数                                                                                                    |
|                 |               |                                                                                                    |                                                                                                    |                                                                                               |                                                                                                    |                                                                                                    |                                                                                 |                                                                                                    |                                                                                                    |                                                                                                    |                                                                                                    |                                                                                                    |                                                                                 |                                                                                                    |
|                 |               | A 株装装 マービス 単十人化<br>Ji 法 短期 マービス 単十人化<br>A 第二人 単人化<br>A 第二人 単人化<br>A 第二人<br>A 第二人 | A は様報マービス 単子 A 4 いんマン     Dide (5.0) と行び     金属の 700+0000000000     金属の行 次市部構成     金属の行 次市部構成     本市会社が大売社     So    金属の大部     文字の行 文字の     A 1 大化文文    日本     マンドー     So | A 株容板 サービス 数 サム 私 なみ 後<br>A 株容板 サービス 数 かんしんすみ 後<br>A 生 かん かん かん かん かん かん かん かん かん かん かん かん かん | 入礼機様学=ビス 使子人化シスチム 体型機能     ジェルシュージー     ジェルシュージー     ジェルシュージー     ジェルシュージー     ジェルシュージー     ジェルシュージー     ジェルシュージー     ジェルシュージー     ジェルシュージー     ジェルシュー     ジェルシュー     ジェルシュー     ジェルショー     ジェルショー     ジェル     ジェル | 入机機構学=ビス         業子入机とム子ム         機能機能         MU         調査案           調査機能(活売)         約20400000007 | 入机機能学ービス         使きんれなメスム         機能機能         機能機能         機能機能           調査案件 | 入機構築マービス         業子入税システム         機構整整         説明意味           調査機構         2000000000000000000000000000000000000 | 入機構築マービス         業券人株ジスキム         機構整         機構集           調査案件一覧         調査案件一覧           重加         アクリ40000000007           並用用         東京都県区           支票合作         第二番目的であり、           支票合作         第二番目的であり、           支票合作         第二番目の           支票合作         第二番目の           支票合作         第二番目の           支票合作         第二番目の           支票合作         第二番目の           支票合作         第二番目の           支票合作         第二番目の           (日本日の)         人株大阪           第二番目の         第二番目の           1         加益工業           1         加益工業           マロージル         第四番目の           1         加益工業           マロージル         第四番目の | 入机機構学=ビス 量子入机な石石 機能機能 脱機量素           調査案件一覧           調査案件         20100000000000000000000000000000000000 | 入机機能学=ビス 使子みれしメエム 始数線数 脱機要素           調達案件一覧           調達案件一覧           調達案件一覧           変形の         2010000000007           変形所 東京都県祭伝<br>業長行         東京都県祭伝<br>東京市         東京都県祭伝<br>市また           支援所作         東京都県祭伝<br>第二次第一次日本         全月県<br>できる         支援部           対象市の市         ビス市営         ビス市営         ビス市営<br>できる         生まる         生まる         生まる           調査部局部書         入した家         日本         日本 | 入機構整学ービス         日本人能ななな         機構整整         限制要素           調査案件一覧         調査案件一覧           調査         7040000000007           金菜の行         近常期期度           第月市         東京都市政府           東京市         近日第日県区           東京市         近日第日県区           第日本市政府         第日本市政府           第日本市政府         第日書           第日本市政府         第日書           第日本市政府         第日書           第日本市政府         第日書           第日本市政府         第日書           第日本市政府         第日書           第日本市政府         第日書           第日本市政府         第日書           第日本市政府         第日書           第日本市政府         第日本市政府           第日本市政府         第日本市政府           第日本市政府         第日本市政府           第日本市政府         第日本市政府           第日本市政府         第日本市政府           第日本市政府         第日本市政府           第日本市政府         第日本市政府           第日本市政府         第日本市政府           第日本市政府         第日本市政府           第日本市政府         第日本市政府           第日本市政府         第日本市政府           第日本市政府         第日本市政府           第日本市政府         第日本市政府 | A 株装装マービス 生かみれなみな 地酸酸酸 脱物原素     Ji 注 (1) (2) (2) (2) (2) (2) (2) (2) (2) (2) (2 | 入機構築サービス         教育人員シスクエム         機構築性         以田田本         ヘルゴ           調査な供一覧         調査な件一覧         調査な供一覧         東示案           変更の         7040000000007         支案件         支案件           支票の行         成素型構成にし、         第二、二、二、二、二、二、二、二、二、二、二、二、二、二、二、二、二、二、二、 |

#### 【1】調達案件一覧画面

メニューボタンより<u>調達案件一覧</u>を クリックします。 対象案件の技術提案書/技術資料の

通知書欄から<u>表示</u>ボタンをクリック します。

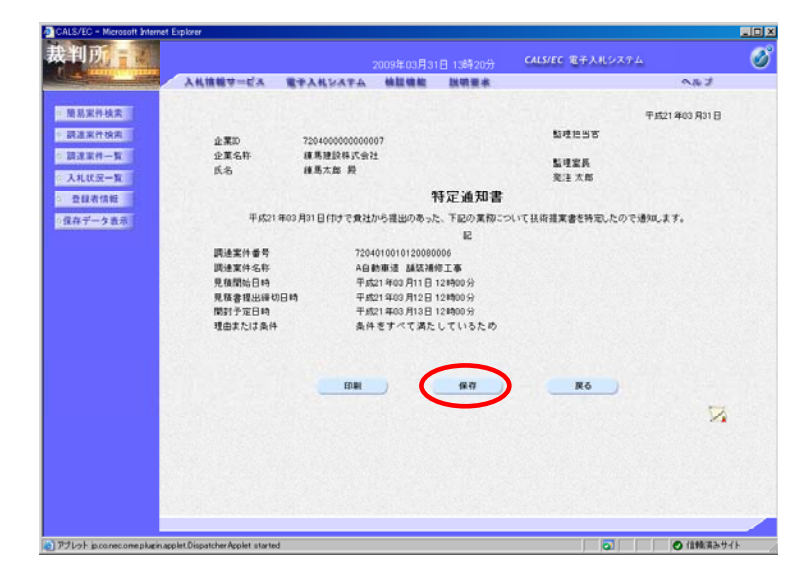

#### 【2】特定通知書/非特定通知書の確認

特定通知書/非特定通知書の内容を 確認し、印刷する場合は<u>印刷</u>ボタン を、データとして保存する場合は<u>保</u> 存ボタンをクリックします。 <u>戻る</u>ボタンをクリックすると調達案 件一覧画面に戻ります。

→ここでは<u>保存</u>を行います。

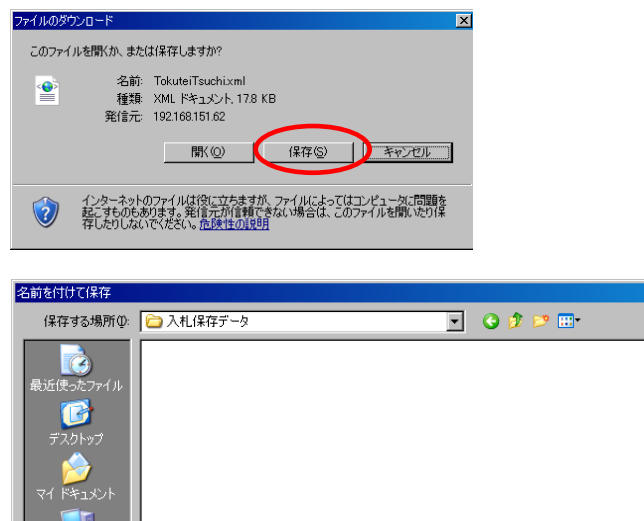

TokuteiTsuchi.xml

XML Document

בשעב

ファイル名(N):

ファイルの種類(T):

#### 【3】通知書ファイルの保存

[ファイルのダウンロード]ウィンド ウが表示されたら<u>保存</u>ボタンをクリ ックします。

[名前をつけて保存]ウィンドウで保存する場所を選択し、ファイル名を入力して、<u>保存</u>ボタンをクリックします。

保存が終了すると、特定通知書/非 特定通知書画面に戻ります。

保存⑤

キャンセル

•

-

? ×